# **Online Team Check-in Instructions**

#### ALL TEAMS MUST BE CHECKED IN BY 6:00PM EST, FRIDAY, BEFORE EVENT

Online team check-in can occur at any time between now and the closing date/time listed above. You can check multiple or individual teams once rosters are completed. You can return to this process at any time to check- in with the remaining teams.

#### **ONLINE Team Check-In Procedures:**

- 1. Log into your Sportwrench account, click on "My Teams Events" tab.
- 2. Click on "Manage Teams" next to Event name".
- 3. Click on "Online Team Check-In" in the tab section above.
- 4. Under "Roster Validation" your team will either have a label of 'Valid' or 'Failed.' You cannot check in a team that has a failed validation status.

To correct 'Failed' validation roster:

- Click 'Failed' to see the errors for a particular team.
- Click on the 'Event Roster' tab to access the rosters that need to be corrected.
- Correct each roster as required.
- Return to the Online Team Check In page once you are finished.

### **Next Steps**

- 1. Read Statement of Authorization to be aware of what you are agreeing to for each team you are checking in.
- 2. Select the boxes on the far left for teams you wish to check in.
- 3. Click Submit

### Remember

- Make sure to bring the email with the barcode to the team check-in area on site to pick up your credentials.
- You DO NOT need to bring a roster if you have submitted it online. All credentials for a particular team must be picked up at the same time.

## Need Roster Corrections After Online Team Check In?

- 1. Contact<u>a5volleyball@gmail.com</u> to have your roster 'unlocked.'
- 2. Log in and make the necessary changes.
- 3. Return to Team Check In page and follow steps above.